- TLS1.2設定変更手順のご案内(1/2) -

# 【Safari】をご利用のお客さま

#### 注意事項

- ・掲載の画面はイメージですので実際の画面とは異なる場合があります。
- ・ご利用の端末や環境によって操作方法が異なる場合があります。そのような場合は端末購入元へお問い合わせください。
- ・Windows用SafariはTLS1.2未対応となりますので、別ブラウザをご利用ください。
- ・Mac用Safariをアップデートするにはソフトウェアアップデートを行ってください。
- ・Safari7以降であればTLS1.2が有効になっておりますので、設定は必要ございません。

### 1.システム環境設定を開く

| き プレ       | ピュー  | ファイル | 編集 | 表示 | 移動 | ツール | ウインドウ | ヘルプ |
|------------|------|------|----|----|----|-----|-------|-----|
| ະຫMack     |      |      |    |    |    |     |       |     |
| システム環      | 奧設定  |      |    |    |    |     |       |     |
| App Store. |      |      |    |    |    |     |       |     |
| 最近使った      | 項目   |      |    |    |    |     |       |     |
| プレビュー      | を強制終 |      |    |    |    |     |       |     |
|            |      |      |    |    |    |     |       |     |
| 再起動        |      |      |    |    |    |     |       |     |
| システム終      |      |      |    |    |    |     |       |     |
| 画面をロッ      | 7    |      |    |    |    |     |       |     |
|            | ウト   | -0 S |    |    |    |     |       |     |

[Appleメニュー]をクリックし、[システム環境設定]をクリック

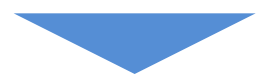

## 2.ソフトウェアアップデートを開く

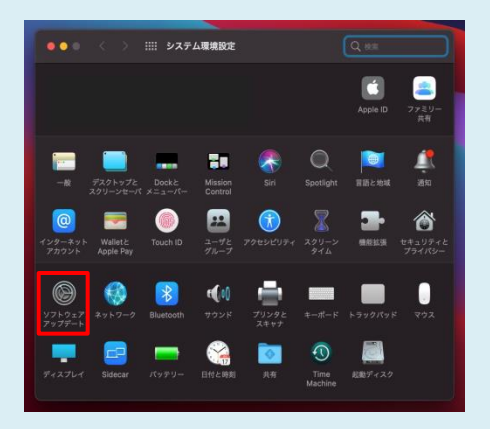

### [ソフトウェアアップデート]をクリック

- TLS1.2設定変更手順のご案内(2/2) -

## 【Safari】をご利用のお客さま

### 注意事項

- ・掲載の画面はイメージですので実際の画面とは異なる場合があります。
- ・ご利用の端末や環境によって操作方法が異なる場合があります。そのような場合は端末購入元へお問い合わせください。
- ・Windows用SafariはTLS1.2未対応となりますので、別ブラウザをご利用ください。
- ・Mac用Safariをアップデートするにはソフトウェアアップデートを行ってください。
- ・Safari7以降であればTLS1.2が有効になっておりますので、設定は必要ございません。

## 3.ソフトウェアアップデートを実行する

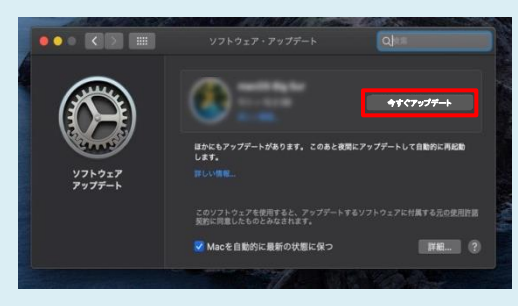

[今すぐアップデート]をボタンをクリック <u>※ソフトウェアアップデート完了まで時間が</u> <u>かかる場合がございます</u>

以上でTLS1.2設定変更は完了となります。